## Submitting RPA's in FloridaPA.org

There are (3) methods to submitting RPA's and your method will be dependent on whether you already have a login for FloridaPA.org from being a previous applicant to a past disaster declaration.

### **Instructions for New User**

## Instructions for Existing User but Forgot Login

## **Instructions for Existing User**

Remember to register/login on <u>www.FloridaPA.org</u>. If you're a new user, it may take a day or two before you're granted access to the site. Once granted access to the site, you must login first and then submit a "New Request for Assistance".

If you require any technical assistance, please contact Jeanette Francis, State Public Assistance Coordinator at <u>Jeanette.Francis@em.myflorida.com</u> or 850-488-3141.

## \*\*\*\*IMPORTANT\*\*\*\*

If you represent a private non-profit, you must submit additional information on your "Request for Assistance" in FloridaPA.org. There is an option on this webpage where you must upload the following documentation:

- Effective ruling letter from the Internal Revenue Service at the time of the disaster granting tax exemption under Sections 501(c), (d), or (e) of the Internal Revenue Code, or satisfactory evidence from the State that the organization is a non-revenue producing, nonprofit entity organized or doing business under State law
- Organization charter / bylaws
- Current literature describing the organization (brochure or mission statement for the organization)

For all applicants, you must submit a Data Universal Numbering System (DUNS) number on the "Request for Assistance" on FloridaPA.org. If you're a previous applicant, you may already have this figure in FloridaPA.org.

A DUNS number identifies your organization It is how the Federal Government tracks grant funds. DUNS Numbers are issued by Dunn and Bradstreet INC. To get a DUNS Number call (866) 705-5711. Required Information to Apply for a DUNS Number:

Name of business Business address Local phone number Name of the CEO/business owner Legal structure of the business (corporation, partnership, proprietorship) Year business started Primary line of business Total number of employees (full and part time) Instructions for New User Access

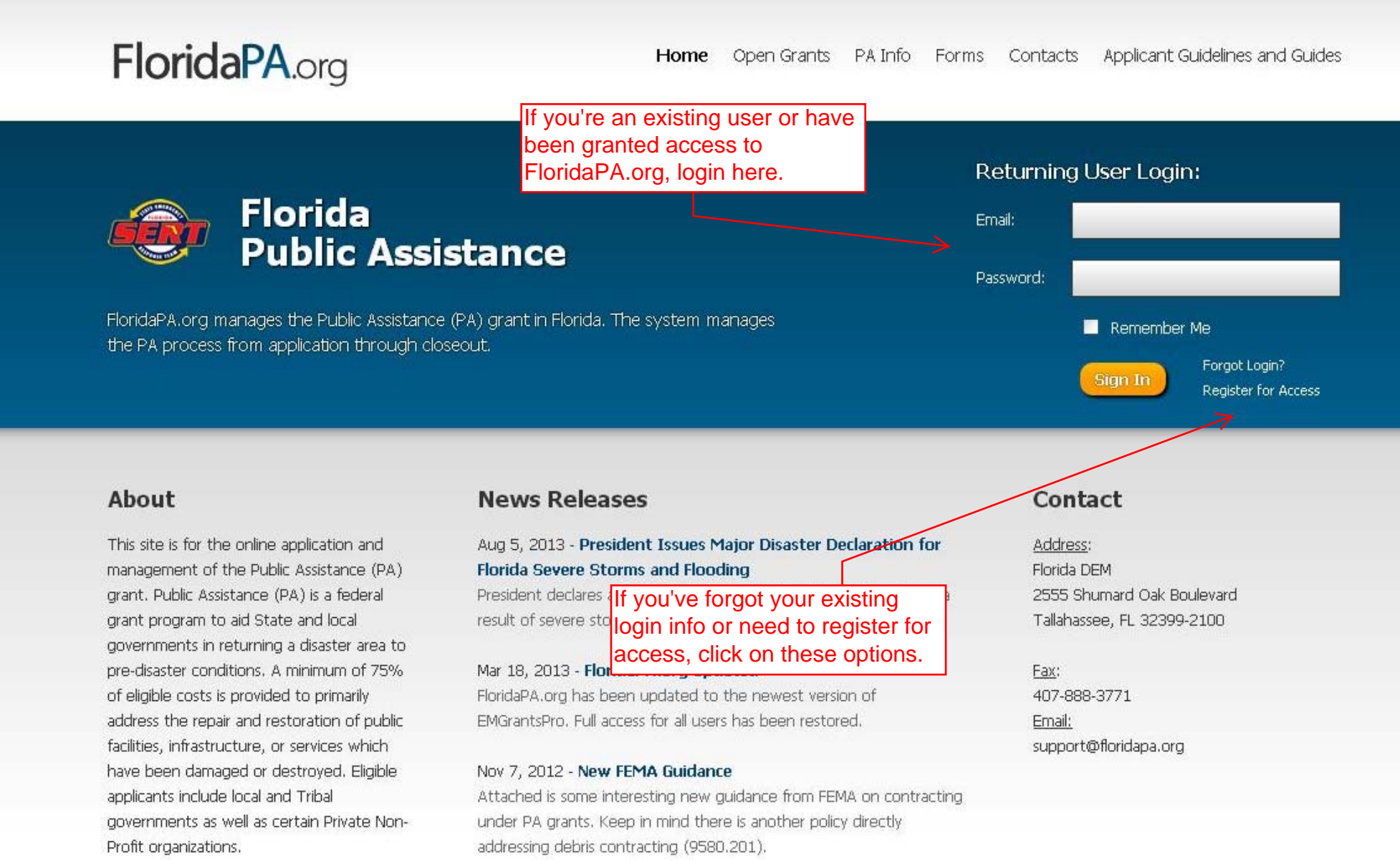

#### View News Archive

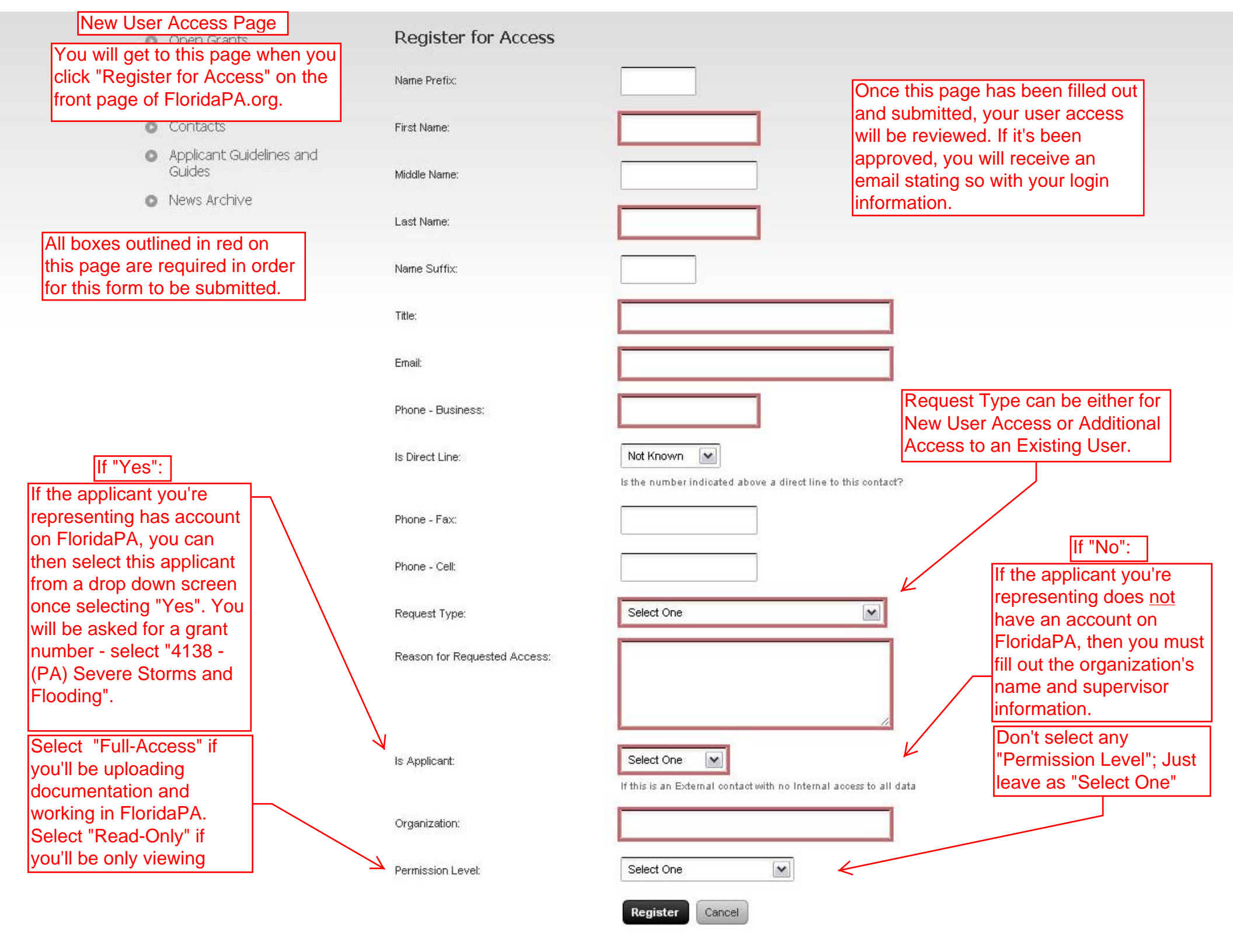

Instructions for Existing Users but Forgot Login

You will get to this page when you click "Forgot Login?" on the front page of FloridaPA.org.

FloridaPA.org

Retrieving Lost Account Login Information

Home Open Grants PA Info Forms Contacts Applicant Guidelines and Guides

# **Retrieve Account Information**

- O Open Grants
- PA Info
- O Forms
- O Contacts
- Applicant Guidelines and Guides
- News Archive

### **Retrieve Account Information**

Forgotten your Password or Username? Enter your email address in the form below and your login details will be emailed to you. Please note, this action will reset your password.

|     |                                            | the second second second second second second second second second second second second second second second s |
|-----|--------------------------------------------|----------------------------------------------------------------------------------------------------|
|     | Email Address:                             |                                                                                                    |
| Jid | elines and                                 | L                                                                                                    |
|     | 1                                          | Send Information                                                                                               |
| /e  |                                            |                                                                                                    |
|     |                                            |                                                                                                    |
|     |                                            |                                                                                                    |
|     |                                            |                                                                                                    |
|     |                                            |                                                                                                    |
|     |                                            |                                                                                                    |
|     |                                            |                                                                                                    |
|     | Enter your email address that you used     |                                                                                                    |
|     | to register for FloridaPA.org. An email    |                                                                                                    |
|     | will be sent to that email address shortly |                                                                                                    |
|     | to reset your password                     |                                                                                                    |
|     |                                            |                                                                                                    |

Instructions for Existing Users

## My Home

Here is a list of previous disasters that your applicant has submitted a "Request for Public Assistance" on. If you're a new applicant, this will be blank.

Welcome to the updated FloridaPA.org! For an introduction to the system, see the help guide available in the top-right corner of the screen.

Accounts

| Juick Search: |                         |                                                      | 18 results | • 🕈 🖻 🖴       |
|---------------|-------------------------|------------------------------------------------------|------------|---------------|
| ▼ Grant #     | Grant Name              | Applicant Name                                       | Proj Count | Closed Date   |
| 1539          | Hurricane Charley       | Division of Emergency Management (DBA) Department of | 15         |               |
| 1545          | Hurricane Frances       | Division of Emergency Management (DBA) Department of | 15         |               |
| 1551          | Hurricane Ivan          | Division of Emergency Management (DBA) Department of | 16         |               |
| 1561          | Hurricane Jeanne        | Division of Emergency Management (DBA) Department of | 15         |               |
| 1595          | Hurricane Dennis        | Division of Emergence to start the RPA process.      |            |               |
| 1602          | Hurricane Katrina       | Division of Emergency Management (DBA) Department of | 20         |               |
| 1609          | Hurricane Wilma         | Division of Emergency Management (DBA) Department of | 20         | $\rightarrow$ |
| 1679          | Severe Storms and Torna | Division of Emergency Management (DBA) Department of | 7          |               |
| 1785          | Tropical Storm Fay      | Division of Emergency Management (DBA) Department of | 1          |               |
| 1806          | Hurricane Gustav        | Division of Emergency Management (DBA) Department of | 3          |               |
|               |                         |                                                      |            |               |

🖂 My Inbox Summary • > Inbox | 0 total > Drafts | 2 total . Next 5 Quarterly Reports Due 🔹 Overdue 2013 Q1: Oct-Dec 602 (PA) / Division of Emergency M ... Overdue 2013 Q1: Oct-Dec 595 (PA) / Division of Emergency M... Overdue 2013 Q1: Oct-Dec 561 (PA) / Division of Emergency M ... Overdue 2013 Q1: Oct-Dec 551 (PA) / Division of Emergency M ... Overdue 2013 Q1: Oct-Dec 545 (PA) / Division of Emergency M... Applicants You Represent Division of Emergency Management (DBA) Department of Community Affairs New Request for Assistance Florida Division of Emergency Management New Request for Assistance Resources

## Create New Request for Assistance

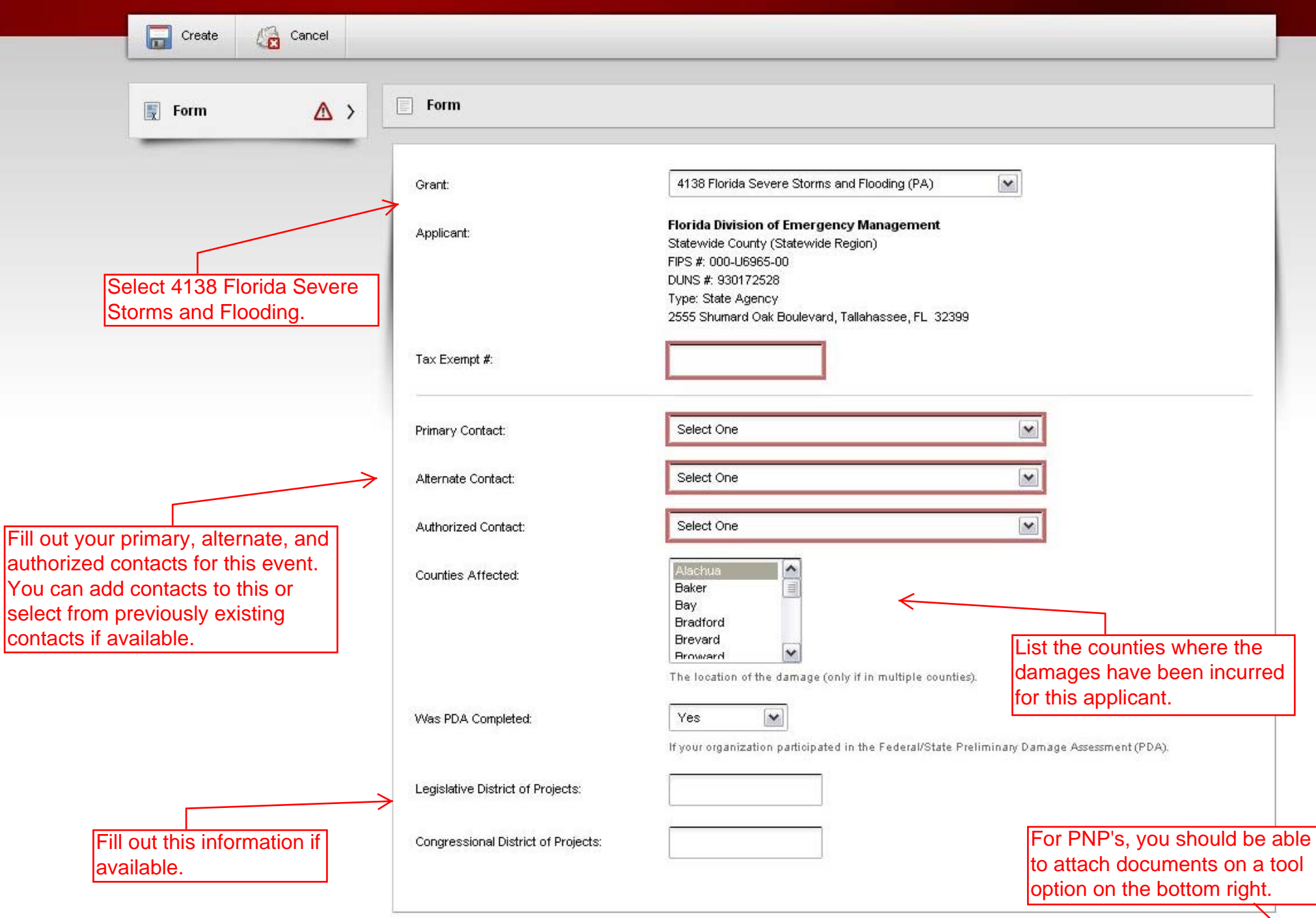

N

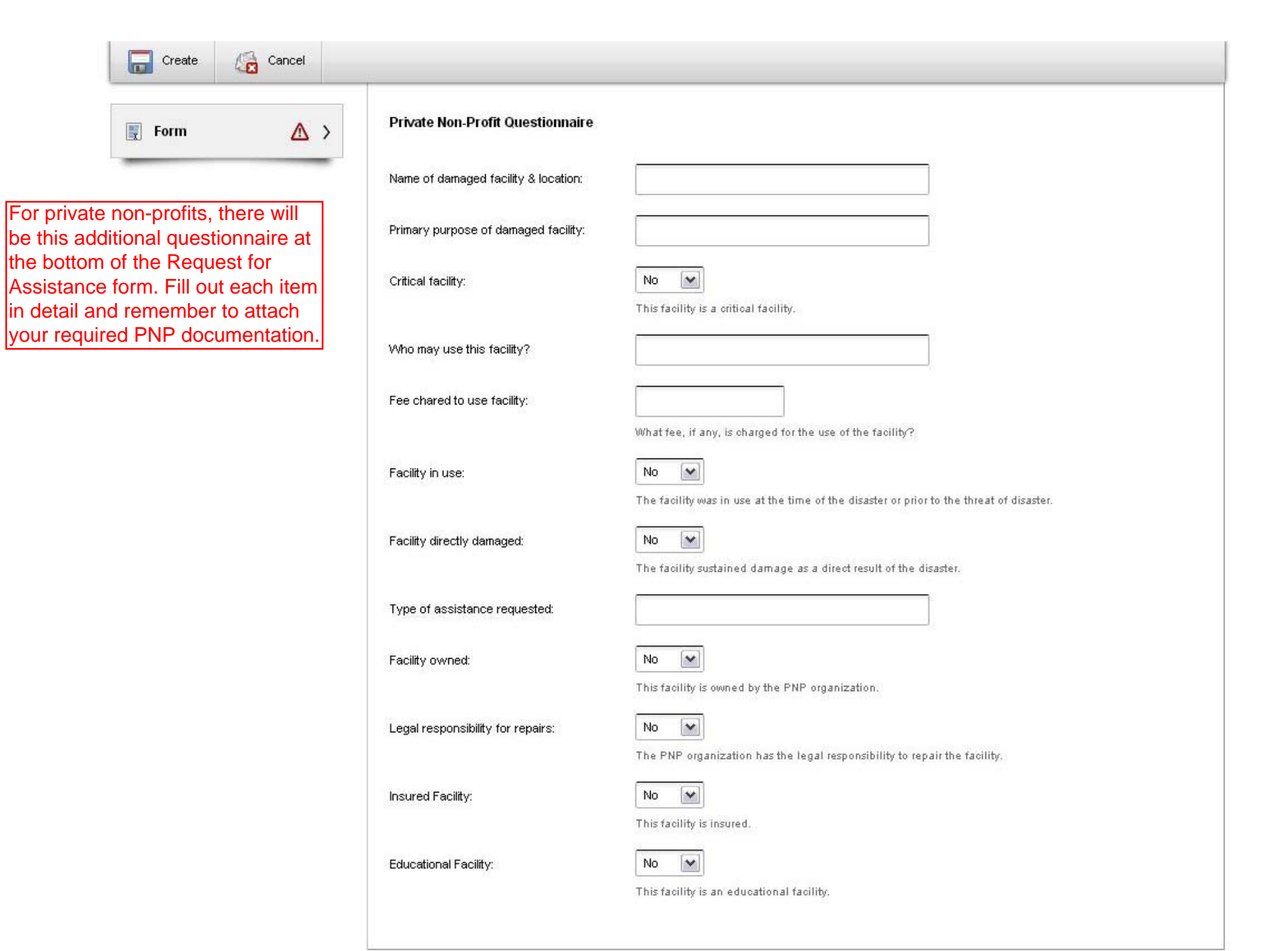